# VLAN - GVRP

**Ethernet Switch** 

<u>ZyNOS 4.0</u>

## **Support Notes**

<u>Version 4.00</u> <u>Nov 2011</u>

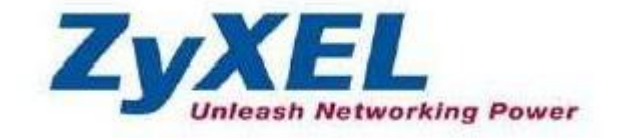

All contents copyright (c) 2011 ZyXEL Communications Corporation.

### How to configure GVRP?

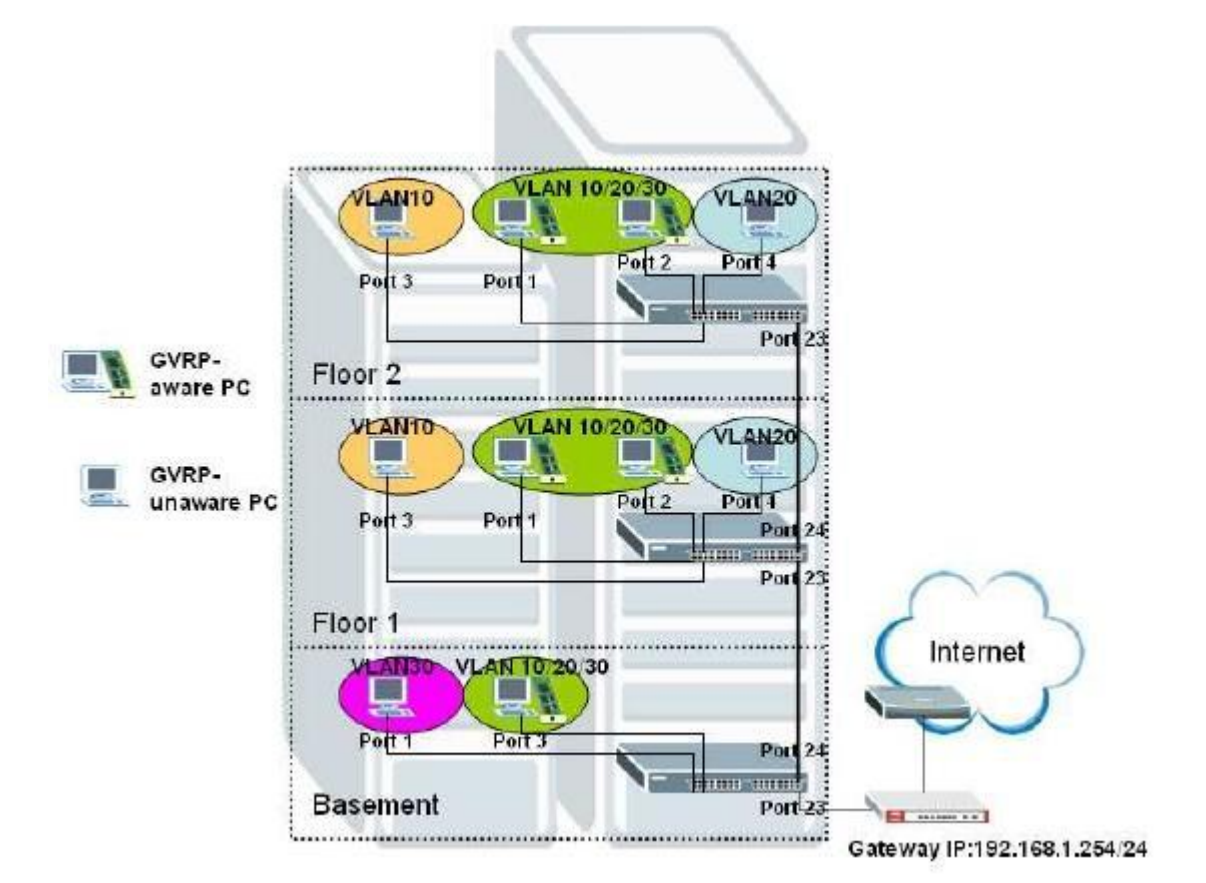

**Description:** 

In this scenario, PCs belonging to different divisions within a single corporation cannot communicate with each other. Also, we leave some ports of switches for GVRP-aware PCs and others for VLAN-unaware PCs. Therefore the network administrator can manage and configure VLAN smartly based on what are the different devices and the requirements. For switches on floor 1

and 2, PC that is connected to port 3 joins VLAN 10 statically; PC that is connected to port 4 joins VLAN 20 statically; and PCs that are connected to port 1&2 can join VLAN 10/20/30 as determined by its configuration on GVRP-aware NIC dynamically. For switch in the basement, PC that is connected to port 1 joins VLAN 30 while the PC that is connected to port 3 can join VLAN10/20/30 dynamically. Please Note that all the clients connected to the switches in this scenario should be located in the same subnet (in this example, the subnet is 192.168.1.0/24)

How to configure this scenario:

#### 1. For Switch A on Floor 2:

Please enter VLAN setting under Advanced Application menu and click "static

 $\ensuremath{\mathsf{VLAN}}\xspace$  vLAN" to bring up the following screen and add  $\ensuremath{\mathsf{VLAN}}\xspace$  10: port 3, fixed, untag;

### port 9, fixed, Tx tagging".

| Static VLAN   |         | VLAN Status |
|---------------|---------|-------------|
| ACTIVE        |         |             |
| Name          | VLAN 10 |             |
| VLAN Group ID | 10      |             |
|               |         |             |

| Port |        | Control |           | Tagging      |
|------|--------|---------|-----------|--------------|
| ×    |        | Normal  | -         | 🔽 Tx Tagging |
| 1    | Normal | Fixed   | Forbidden | 🗹 Tx Tagging |
| 2    | Normal | Fixed   | Forbidden | 🗹 Tx Tagging |
| 3    | Normal | Fixed   | Forbidden | 🔲 Tx Tagging |
| 4    | Normal | Fixed   | Forbidden | 🗹 Tx Tagging |
| 5    | Normal | Fixed   | Forbidden | 🗹 Tx Tagging |
| 6    | Normal | Fixed   | Forbidden | 🗹 Tx Tagging |
| 7    | Normal | Fixed   | Forbidden | 🗹 Tx Tagging |
| 8    | Normal | Fixed   | Forbidden | 🗹 Tx Tagging |
| 9    | Normal | Fixed   | Forbidden | 🗹 Tx Tagging |
| 10   | Normal | Fixed   | Forbidden | 🗷 Tx Tagging |
|      |        |         |           |              |

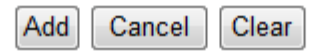

Add VLAN 20 to this switch, VLAN 20: port 4, fixed, untag; port 9, fixed, Tx tagging.

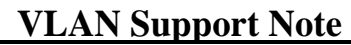

| ZyXEL |  |
|-------|--|
|-------|--|

| 🛛 🥥 Static VLAN |         | VLAN Status |
|-----------------|---------|-------------|
| ACTIVE          |         |             |
| Name            | VLAN 20 | ]           |
| VLAN Group ID   | 20      |             |
|                 |         |             |

| Port |        | Control |           | Tagging      |
|------|--------|---------|-----------|--------------|
| *    |        | Normal  | •         | 🗷 Tx Tagging |
| 1    | Normal | Fixed   | Forbidden | 🗹 Tx Tagging |
| 2    | Normal | Fixed   | Forbidden | 🔽 Tx Tagging |
| 3    | Normal | Fixed   | Forbidden | 🔽 Tx Tagging |
| 4    | Normal | Fixed   | Forbidden | 🔲 Tx Tagging |
| 5    | Normal | Fixed   | Forbidden | 🔽 Tx Tagging |
| 6    | Normal | Fixed   | Forbidden | 🔽 Tx Tagging |
| 7    | Normal | Fixed   | Forbidden | 🔽 Tx Tagging |
| 8    | Normal | Fixed   | Forbidden | 🗹 Tx Tagging |
| 9    | Normal | Fixed   | Forbidden | 🗹 Tx Tagging |
| 10   | Normal | Fixed   | Forbidden | 🗹 Tx Tagging |
|      |        |         |           |              |

Add Cancel Clear

Click VLAN port setting to bring up the following screen, setup **PVID 10** for port 3, **PVID 20** for port 4, and enable GVRP on the top of the screen and port 1, port 2, port 9.

### ZyXEL

| VLAN Port Setting |          | Subnet Based Vlan | Protocol Based Vlan | VLAN Status |
|-------------------|----------|-------------------|---------------------|-------------|
| GVRP              | <b>V</b> |                   |                     |             |
| Ingress Check     |          |                   |                     |             |
|                   |          |                   |                     |             |

| Port | PVID | GVRP | Acceptable Frame Type | VLAN Trunking | Isolation |
|------|------|------|-----------------------|---------------|-----------|
| *    |      |      | All 🝷                 |               |           |
| 1    | 1    |      | All 🝷                 |               |           |
| 2    | 1    |      | All 🝷                 |               |           |
| 3    | 10   |      | All 🝷                 |               |           |
| 4    | 20   |      | All 🔻                 |               |           |
| 5    | 1    |      | All 🔻                 |               |           |
| 6    | 1    |      | All 🔻                 |               |           |
| 7    | 1    |      | All 🔻                 |               |           |
| 8    | 1    |      | All 🝷                 |               |           |
| 9    | 1    |      | All 🔻                 |               |           |
| 10   | 1    |      | All 🔻                 |               |           |
|      |      |      |                       |               |           |

| Apply | Cancel |
|-------|--------|
|-------|--------|

2. For Switch B on Floor 1:

Please follow the same steps and add VLAN 10: port 3, fixed, untag; port 9, fixed, Tx tagging; port 10, fixed, Tx tagging".

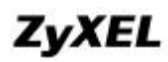

| 🛛 🍑 Static | VLAN          |         |            | VLAN Status  |
|------------|---------------|---------|------------|--------------|
|            | ACTIVE        |         |            |              |
|            | Name          |         | VLAN 10    |              |
|            | VLAN Group ID |         | 10         |              |
|            |               |         |            |              |
| Port       |               | Control |            | Tagging      |
| *          |               | Normal  | •          | 🔽 Tx Tagging |
| 1          | Normal        | Fixed   | Forbidden  | 🗹 Tx Tagging |
| 2          | Normal        | Fixed   | Forbidden  | 🔽 Tx Tagging |
| 3          | Normal        | Fixed   | Forbidden  | 🔲 Tx Tagging |
| 4          | Normal        | Fixed   | Forbidden  | 🔽 Tx Tagging |
| 5          | Normal        | Fixed   | Forbidden  | 🗹 Tx Tagging |
| 6          | Normal        | Fixed   | Forbidden  | 🗹 Tx Tagging |
| 7          | Normal        | Fixed   | Forbidden  | 🗹 Tx Tagging |
| 8          | Normal        | Fixed   | Forbidden  | 🗹 Tx Tagging |
| 9          | Normal        | Fixed   | Forbidden  | 🗹 Tx Tagging |
| 10         | Normal        | Fixed   | Forbidden  | 🗹 Tx Tagging |
|            |               |         |            |              |
|            |               | Add Car | ncel Clear |              |

Add VLAN 20 to this switch, VLAN 20: port 4, fixed, untag; port 9, fixed, Tx tagging; port 10, fixed, Tx tagging.

| 🔵 🕘 Static VLAN | )       |          | VLAN Status  |
|-----------------|---------|----------|--------------|
| ACTIVE          |         |          |              |
| Name            |         | VLAN 20  | ]            |
| VLAN Group ID   |         | 20       |              |
|                 |         |          |              |
| Dert            | Cantaal |          | Tanaina      |
| POIL            | Control |          | ragging      |
| *               | Normal  | <b>▼</b> | V Tx Tagging |

| î. |        | Ivormai | <u>.</u>  | Ix lagging   |
|----|--------|---------|-----------|--------------|
| 1  | Normal | Fixed   | Forbidden | 🔽 Tx Tagging |
| 2  | Normal | Fixed   | Forbidden | 🔽 Tx Tagging |
| 3  | Normal | Fixed   | Forbidden | 🔽 Tx Tagging |
| 4  | Normal | Fixed   | Forbidden | 🔲 Tx Tagging |
| 5  | Normal | Fixed   | Forbidden | 🔽 Tx Tagging |
| 6  | Normal | Fixed   | Forbidden | 🔽 Tx Tagging |
| 7  | Normal | Fixed   | Forbidden | 🔽 Tx Tagging |
| 8  | Normal | Fixed   | Forbidden | 🔽 Tx Tagging |
| 9  | Normal | Fixed   | Forbidden | 🔽 Tx Tagging |
| 10 | Normal | Fixed   | Forbidden | 🔽 Tx Tagging |
|    |        |         |           |              |

| Add | Cancel | Clear     |
|-----|--------|-----------|
|     |        | $\square$ |

Click VLAN port setting to bring up the following screen, setup **PVID 10 for port 3**, **PVID 20 for port 4**, and **enable GVRP on the top of the screen and port 1**, **port 2**, **port 9**, **port 10**.

### ZyXEL

| VLAN Port Setting |          | Subnet Based Vlan | Protocol Based Vlan | VLAN Status |
|-------------------|----------|-------------------|---------------------|-------------|
| GVRP              | <b>V</b> |                   |                     |             |
| Ingress Check     |          |                   |                     |             |
|                   |          |                   |                     |             |

| Port | PVID | GVRP | Acceptable Frame Type | VLAN Trunking | Isolation |
|------|------|------|-----------------------|---------------|-----------|
| *    |      |      | All 🝷                 |               |           |
| 1    | 1    |      | All 🝷                 |               |           |
| 2    | 1    |      | All 🝷                 |               |           |
| 3    | 10   |      | All 🝷                 |               |           |
| 4    | 20   |      | All 🝷                 |               |           |
| 5    | 1    |      | All 🝷                 |               |           |
| 6    | 1    |      | All 🝷                 |               |           |
| 7    | 1    |      | All 🝷                 |               |           |
| 8    | 1    |      | All 🝷                 |               |           |
| 9    | 1    |      | All 🝷                 |               |           |
| 10   | 1    |      | All 👻                 |               |           |

Apply Cancel

#### 3. For Switch C on Basement:

Please set static VLAN 10: port 9, fixed, untag.

| Ĩ   | Basic Setting               | 🔵 🎱 Static | VLA | N          |   |         |          |             | VLAN Stat    |
|-----|-----------------------------|------------|-----|------------|---|---------|----------|-------------|--------------|
| ž   | Advanced Application        |            |     | ACTIVE     |   |         | <b>V</b> |             |              |
| ğ   | IP Application              |            |     | Name       |   |         | VLAN     | l 10        |              |
| 2   | Management                  |            | VLA | N Group ID |   |         | 10       |             |              |
| GS2 |                             |            |     |            |   |         |          |             |              |
|     | VLAN                        |            |     |            |   |         |          |             |              |
|     | Static MAC Forwarding       | Port       |     |            |   | Contro  | l.       |             | Tagging      |
|     | Static Multicast Forwarding | *          |     |            |   | Normal  | -        |             | 🔽 Tx Tagging |
|     | Filtering                   | 1          | ۲   | Normal     | 0 | Fixed   |          | Forbidden   | Tx Tagging   |
|     | Spanning Tree Protocol      | 2          | 0   | Normal     | 0 | ) Fixed |          | Forbidden   | Tx Tagging   |
|     | Bandwidth Control           | - 3        |     | Normal     |   | Eivad   |          | Eorbidden   |              |
|     | Broadcast Storm Control     | 3          |     | Nermel     |   | Fixed   |          | - Forbidden |              |
|     | Mirroring                   | 4          |     | Normal     |   | Fixed   |          | Forbidden   | IX Lagging   |
|     | Link Aggregation            | 5          | ۲   | Normal     | 0 | Fixed   | 0        | Forbidden   | ✓ Tx Tagging |
|     | Port Authentication         | 6          | ۲   | Normal     | 0 | Fixed   | 0        | Forbidden   | 🔽 Tx Tagging |
|     | Port Security               | 7          | ۲   | Normal     | C | Fixed   | C        | Forbidden   | 🔽 Tx Tagging |
|     | Classifier                  | 8          | ۲   | Normal     | C | Fixed   | C        | Forbidden   | 🔽 Tx Tagging |
|     | Policy Rule                 | 9          | 0   | Normal     | 0 | Fixed   | 0        | Forbidden   | Tx Tagging   |
|     | Queuing Method              | 10         | ۲   | Normal     | C | ) Fixed | 6        | Forbidden   | Tx Tagging   |
|     | Multicast                   |            | -   |            |   |         |          |             | 2 in rugging |
|     | AAA                         |            |     |            |   |         |          |             |              |
|     | IP Source Guard             |            |     |            | ſ | Add     | ancel    | Clear       |              |
|     | Loop Guard                  |            |     |            |   |         |          |             |              |

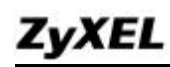

### Please set static VLAN 20: port 23, fixed, untag.

| Basic Setting               | 🔵 Static | VLAN                       |        |             | VLAN Stat    |
|-----------------------------|----------|----------------------------|--------|-------------|--------------|
| Advanced Application        |          | ACTIVE                     |        |             |              |
| IP Application              |          | Name                       |        | VLAN 20     |              |
| Management                  |          | VLAN Group ID              |        | 20          |              |
|                             |          |                            |        |             |              |
| VLAN                        |          |                            |        |             |              |
| Static MAC Forwarding       | Port     |                            | Contro | bl          | Tagging      |
| Static Multicast Forwarding | *        |                            | Normal | •           | 🔽 Tx Tagging |
| Filtering                   | 1        | Normal                     | Fixed  | Forbidden   | 🔽 Tx Tagging |
| Spanning Tree Protocol      | 2        | Normal                     | Fixed  | Forbidden   | 🛛 Tx Tagging |
| Bandwidth Control           | 3        | Normal                     | Fixed  | Forbidden   | Tx Tagging   |
| Broadcast Storm Control     | 4        | Normal                     | Fixed  | Forbidden   | Tx Tagging   |
| Mirroring                   | 5        | Normal                     | Fixed  | Forbidden   | Tx Tagging   |
| Link Aggregation            | 6        | Normal                     | Fixed  | Forbidden   | Tx Tagging   |
| Port Addrenication          | 7        | Normal                     | Fixed  | Forbidden   | Tx Tagging   |
| Classifier                  | ,<br>o   | Normal                     | Cived  | Forbidden   |              |
| Policy Rule                 | °        | <ul> <li>Normal</li> </ul> | Fixed  | Forbidden   | Tx ragging   |
| Queuing Method              | 9        | Normal                     | Fixed  | Forbidden   | IX Lagging   |
| Multicast                   | 10       | Normal                     | Fixed  | Forbidden   | Tx Tagging   |
| AAA                         |          |                            |        |             |              |
| IP Source Guard             |          |                            | Add    | ancel Clear |              |
| Loop Guard                  |          |                            |        |             |              |

### Add VLAN 30: port 1, fixed, untag; port9, fixed, untag; port 10, fixed, Tx

|   |   |   | _ |       |   |
|---|---|---|---|-------|---|
|   |   |   | - | <br>_ |   |
|   | _ | _ |   |       |   |
| _ |   |   |   | <br>  |   |
|   |   |   |   | <br>  | - |
|   | ~ | ~ |   | <br>~ |   |
|   |   |   |   | _     |   |
|   | - | - |   | -     |   |

| Basic Setting               | 🛛 🥥 Static | VLAN                       |        |           | VLAN         |
|-----------------------------|------------|----------------------------|--------|-----------|--------------|
| Advanced Application        |            | ACTIVE                     |        |           |              |
| IP Application              |            | Name                       |        | VLAN 30   |              |
| Management                  |            | VLAN Group ID              |        | 30        |              |
|                             |            |                            |        |           |              |
| VLAN                        |            |                            |        |           |              |
| Static MAC Forwarding       | Port       |                            | Contro | I         | Tagging      |
| Static Multicast Forwarding | *          |                            | Normal | •         | 🔽 Tx Tagging |
| Filtering                   | 1          | Normal                     | Fixed  | Forbidden | Tx Tagging   |
| Spanning Tree Protocol      | 2          | Normal                     | Fixed  | Forbidden | Tx Tagging   |
| Bandwidth Control           | 3          | Normal                     | Fixed  | Forbidden | Tx Tagging   |
| Broadcast Storm Control     | 4          | Normal                     | Fixed  | Forbidden |              |
| Mirroring                   |            | Normal                     | Cived  | Corbidden |              |
| Link Aggregation            | J          | <ul> <li>Normal</li> </ul> | Fixed  | Forbidden |              |
| Port Authentication         | 0<br>      | Normal                     | Tixed  | Forbidden | IX lagging   |
| Port Security               | /          | Normal                     | Fixed  | Forbidden | Tx Tagging   |
| Classifier                  | 8          | Normal                     | Fixed  | Forbidden | 🗹 Tx Tagging |
| Policy Rule                 | 9          | Normal                     | Fixed  | Forbidden | 🔲 Tx Tagging |
| Queuing Method              | 10         | Normal                     | Fixed  | Forbidden | 🗹 Tx Tagging |
| Multicast                   |            |                            |        |           |              |
| AAA                         |            |                            |        |           |              |
| IP Source Guard             |            |                            | Add    | Clear     |              |
| Loop Guard                  |            |                            |        |           |              |

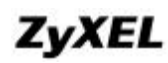

#### Setup PVID 30 for port 1 and enable GVRP on port 3 and port 24.

| 3    | Basic Setting               | C 🔘 VLAN | N Port Setting | <u>s</u> | <u>ubnet Based Vlan</u> | Protocol Based Vlan | VLAN Status |  |  |  |
|------|-----------------------------|----------|----------------|----------|-------------------------|---------------------|-------------|--|--|--|
| Ĩ    | Advanced Application        |          | GVRP           |          |                         |                     |             |  |  |  |
| H    | IP Application              | Ing      | ress Check     |          |                         |                     |             |  |  |  |
| Ĵ    | Management                  |          |                |          |                         |                     |             |  |  |  |
| GS   |                             |          |                |          |                         |                     |             |  |  |  |
| 2200 | VLAN                        | Dort     | DV/ID          | CUDD     | Accontoble Frame T      | VI AN Trupking      | lociation   |  |  |  |
|      | Static MAC Forwarding       | Роп      | PVID           | GVKP     | Acceptable Frame T      | ype VLAN Trunking   | Isolation   |  |  |  |
|      | Static Multicast Forwarding | *        |                |          | All 🔻                   |                     |             |  |  |  |
|      | Filtering                   | 1        | 30             | <b>V</b> | All 👻                   |                     |             |  |  |  |
|      | Spanning Tree Protocol      | 2        | 1              |          | All 👻                   |                     |             |  |  |  |
|      | Bandwidth Control           | 3        | 1              |          | All 🔻                   |                     |             |  |  |  |
|      | Broadcast Storm Control     |          |                |          | All _                   |                     |             |  |  |  |
|      | Mirroring                   | 4        | 1              |          | All                     |                     |             |  |  |  |
|      | Eink Aggregation            | 5        | 1              |          | All 🔻                   |                     |             |  |  |  |
|      | Port Security               | 6        | 1              |          | All 👻                   |                     |             |  |  |  |
|      | Classifier                  | 7        | 1              |          | All 👻                   |                     |             |  |  |  |
|      | Policy Rule                 | 8        | 1              |          | All 🔻                   |                     |             |  |  |  |
|      | Queuing Method              | 0        |                |          | All -                   |                     |             |  |  |  |
|      | Multicast                   | 9        |                |          | Ali                     |                     |             |  |  |  |
|      | AAA                         | 10       | 1              |          | All 🔻                   |                     |             |  |  |  |
|      | IP Source Guard             |          |                |          |                         |                     |             |  |  |  |
|      | Loop Guard                  |          |                |          |                         |                     |             |  |  |  |
|      | Layer 2 Protocol Tunneling  |          |                |          | Apply Cancer            |                     |             |  |  |  |
|      | PPPoE                       |          |                |          |                         |                     |             |  |  |  |

The setting of this scenario is done.